## DIGITAL BANKING QUCCK GUIDE

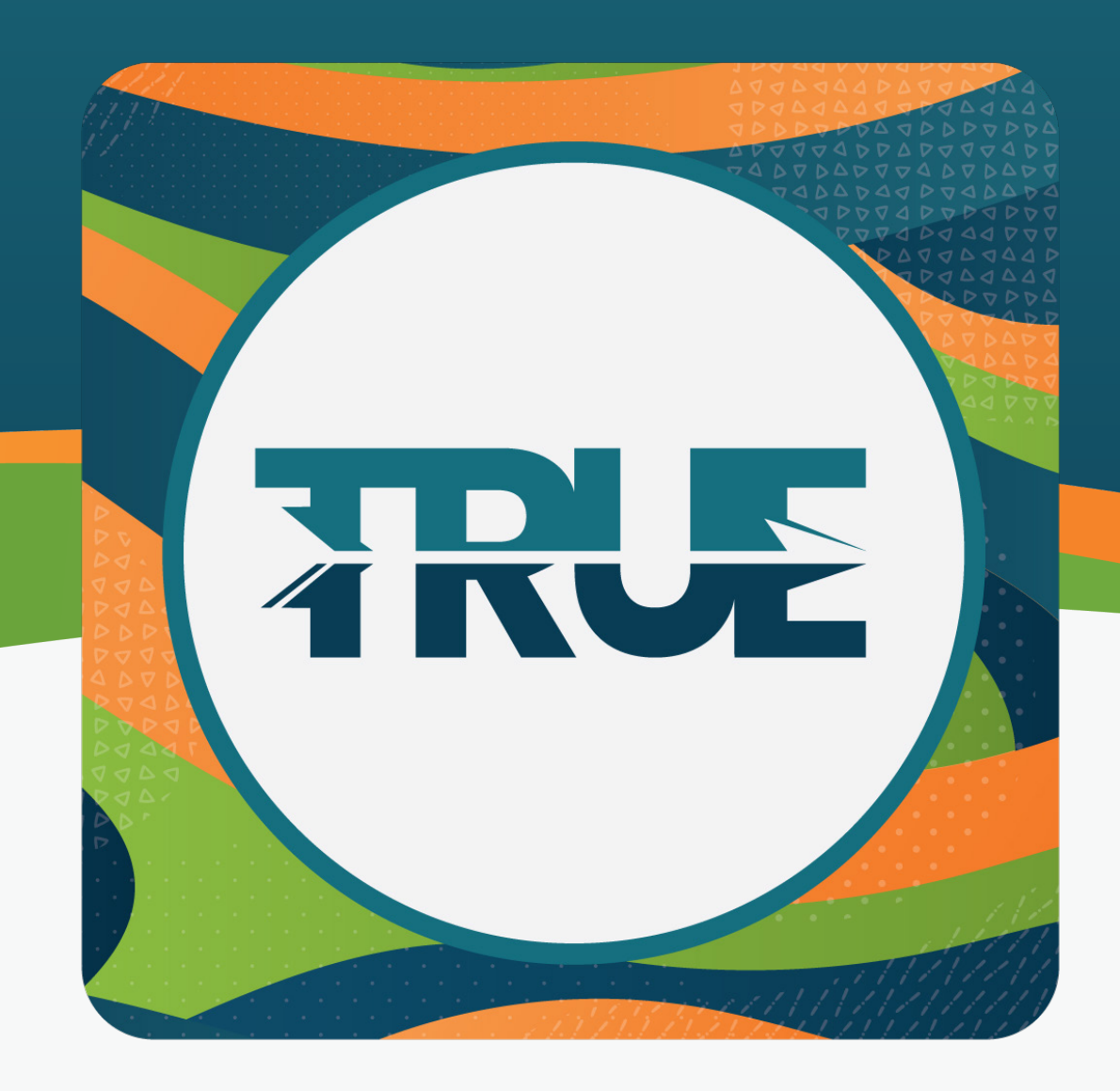

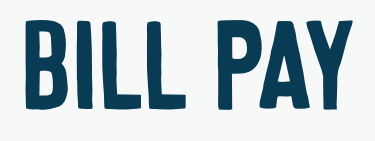

| SETTING UP<br>PAYEES IN<br>BILL PAY      | <ol> <li>Click Add Payee</li> <li>Select Business for a merchant, or Person for an individual</li> <li>Enter payee information</li> <li>Click Next/Add Payee</li> </ol>                                                                                                    |
|------------------------------------------|----------------------------------------------------------------------------------------------------|
| MAKE A<br>PAYMENT<br>THROUGH<br>BILL PAY | <ol> <li>In the Bill Pay dashboard, select the Payee you wish to make a payment to</li> <li>Click the Make a Payment tab</li> <li>Complete the payment information</li> <li>Click Submit Payment</li> <li>Review the information and click Confirm Payment</li> </ol>                                                                            |
| MANAGE<br>PAYEES IN<br>BILL PAY          | <ol> <li>Click the Manage tab</li> <li>To edit Payee or Sender Information, click the Edit button on the right         <ul> <li>Click Save to save changes</li> </ul> </li> <li>To delete a Payee, click Delete Payee at the bottom of the screen         <ul> <li>In the confirmation pop-up message, click Delete Payee</li> </ul> </li> </ol> |
| SET UP<br>E-BILLS IN<br>BILL PAY         | <ol> <li>If eBill is available for a payee, click Sign Up For eBill</li> <li>Click Set Up eBills</li> <li>Verify your account information, read and agree to the Terms of<br/>Service, and click Continue</li> </ol>                                                                                                    |
| SET UP E-BILL<br>AUTOPAY                 | <ol> <li>In the eBill tab, click <b>eBill Available</b></li> <li>Next to Autopay, click the <b>Edit</b> button</li> <li>Under Enable Autopay, select your preferred payment options and click <b>Save</b></li> </ol>                                                                                                    |

Version 1 Rev. 9.14.2022